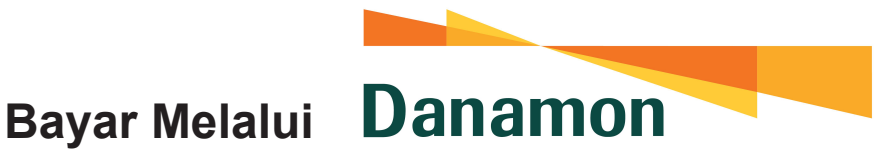

### ATM Bank Danamon menggunakan Kartu Bank Danamon Panduan Bayar

- 1. Input PIN ATM Anda
- 2. Pilih Menu Pembayaran >>>

Virtual Account

- 3. Masukan nomor Virtual Account
- 4. Masukkan Nominal
- 5. Pada layar konfirmasi pembayaran, pastikan transaksi sudah benar -> pilih Ya untuk memproses transaksi

### Aplikasi D-Mobile

Panduan Bayar

- 1. Login pada Aplikasi D-Mobile
- 2. Pilih menu Virtual Account
- 3. Masukan 16 digit nomor virtual account
- 4. Masukan Nominal
- 5. Pada layar konfirmasi pembayaran, pastikan transaksi sudah benar -> pilih Ya untuk memproses transaksi.

#### **ATM Bank Danamon** menggunakan kartu Bank Lain Panduan Bayar

- 1. Masuk ke menu transfer
- 2. Pilih tujuan rekening Bank Danamon
- 3. Masukkan Kode Bank Danamon (011) + 16 digit nomor Virtual Account
- 4. Masukkan nominal pembayaran
- 5. Pada layar konfirmasi pembayaran, harap pastikan nama tujuan dan nominal transaksi sudah tepat
- 6. Konfirmasi pembayaran

## **Internet Banking Bank lain, Transfer Online (ATM** Bersama / ALTO / Prima)

- 1. Masuk ke menu transfer ke bank lain

# **ATM Bank lain** menggunakan kartu Bank Danamon atau Bank lain

- 1. Masuk ke menu transfer
- 2. Pilih tujuan rekening bank lain (Online Transfer)
- 3. Masukkan Kode Bank Danamon (011) + 16 digit nomor Virtual Account
- 4. Masukkan nominal pembayaran
- 5. Pada layar konfirmasi pembayaran, harap pastikan nama tujuan dan nominal transaksi sudah tepat
- 6. Konfirmasi pembayaran

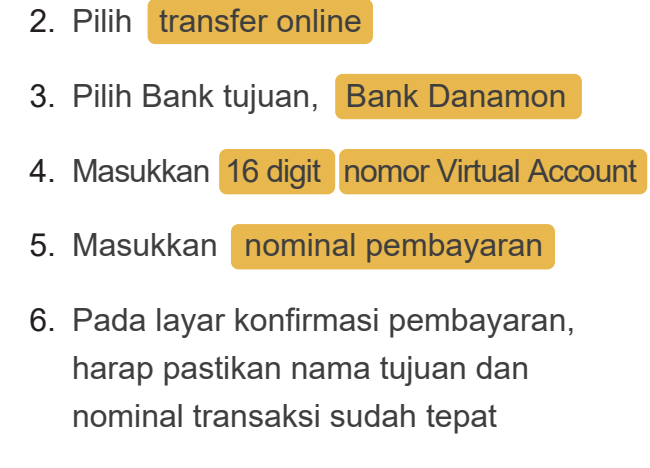

7. Konfirmasi pembayaran